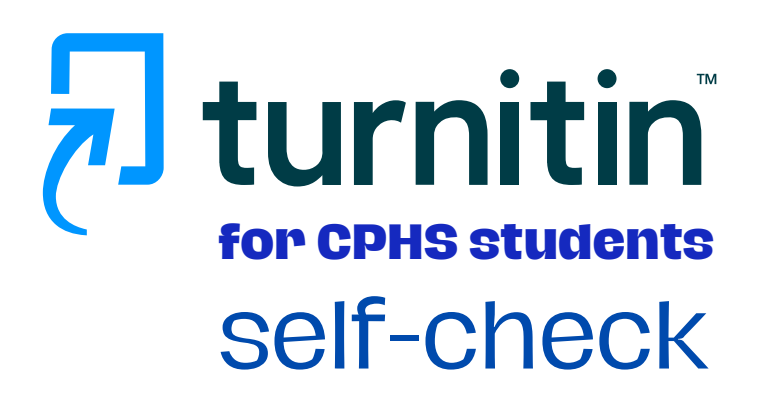

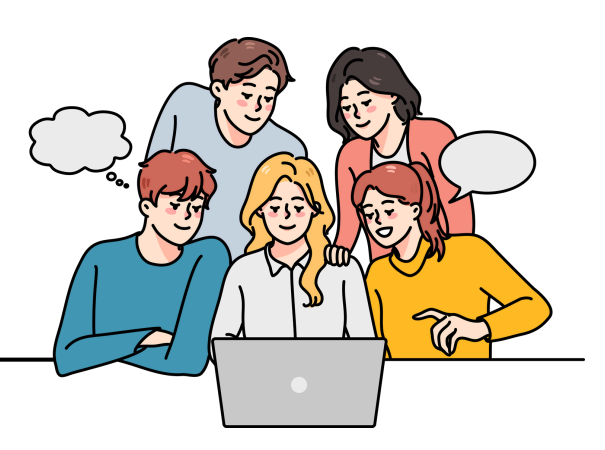

Turnitin compares submitted papers to a vast database, including internet sources, student papers, and academic journals, detecting similarities and presenting them as a percentage. This percentage reflects how much of the submitted paper matches existing content.

## Access Turnitin

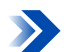

Go to https://www.turnitin.com/

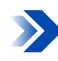

Click on the Log In button.

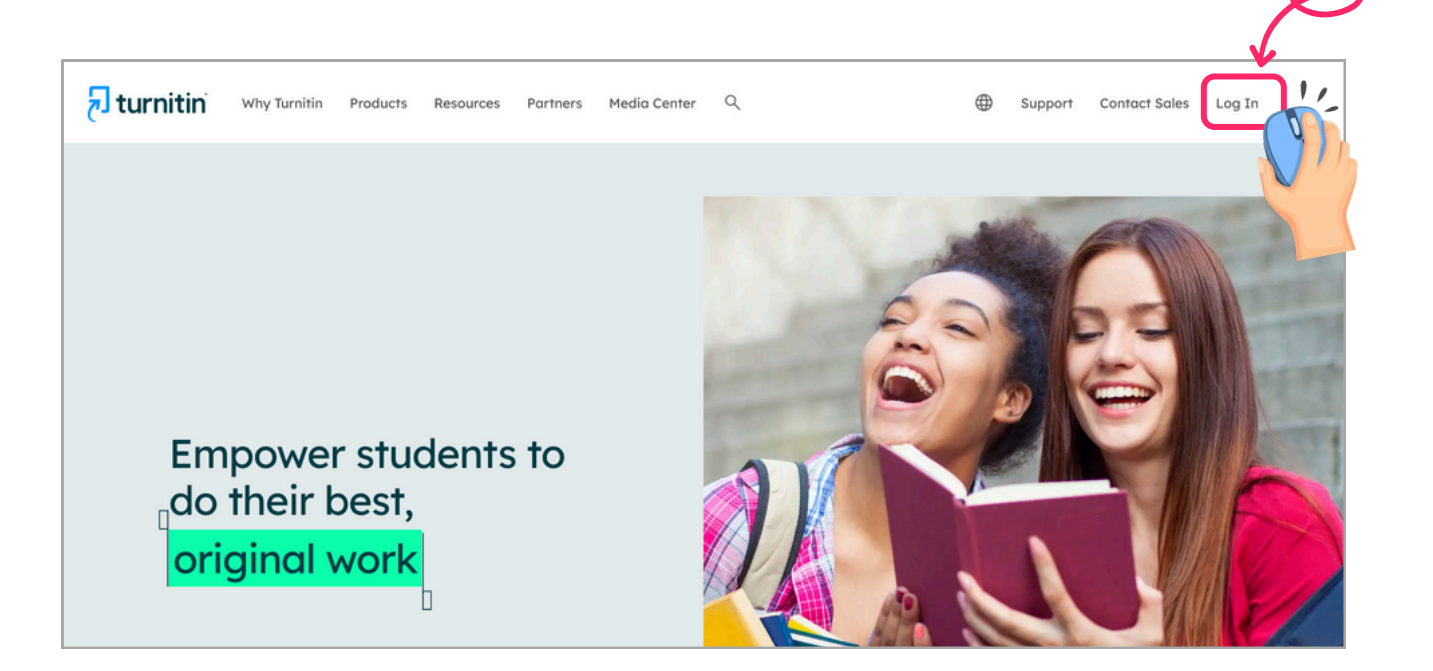

# Log In to Turnitin

| Log in to Turnitin                                                                                                    | <b>6</b> .                     |
|----------------------------------------------------------------------------------------------------|--------------------------------|
| Email address                                                                                                    | Once registered, log in by     |
| @student.chula.ac.th                                                                                                    | entering your CU student       |
| Password                                                                                                    | and your password, then click  |
|                                                                                                    | on the Log In button.          |
| Log in                                                                                                    |                                |
| Or Or                                                                                                    | For new user                   |
|                                                                                                    | Create your account            |
| Forgotten your password? <u>Click here,</u><br>Need more help? <u>Click here,</u>                                                            | There are 2 ways to create the |
| New user? <u>Click here.</u> For new user                                                                                                    | Turnitin account;              |
| Privacy Policy<br>We take your privacy you seriously. We do not share your details for marketing                                             | 1 Create your account from     |
| The take your privacy very seriously. The up not share your details for marketing                                                            |                                |
| purposes with any external companies. Your information may only be shared with<br>our third party partners so that we may offer our service. | the Turnitin welcome email.    |

### Create your account from the Turnitin welcome email.

• Send your information, including Full-name, Student ID, and Student email account (...@student.chula.ac.th), to an instructor for adding your account to a class.

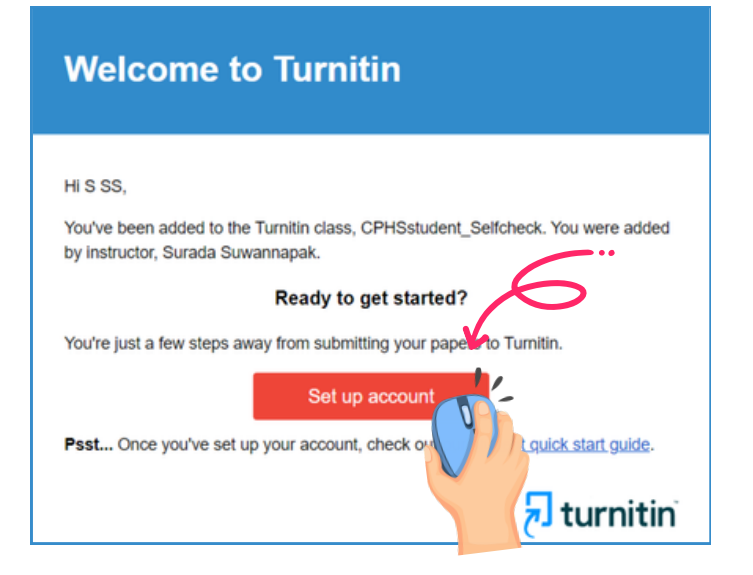

 Once your instructor has added you to a class, you should receive a welcome email from the Turnitin confirming your account's addition. In the Turnitin welcome email, click on the Set up account button to proceed.

class enrollment key.

REMARK: If you have not received a welcome email from the Turnitin, check your junk folder. Additionally, contact your instructor to verify that your email address has been entered correctly.

- Follow the instructions sent to your email to set up your Turnitin account.
- Turnitin will send you an email stating "Your Turnitin account is now set up". This email will allow you to log in to Turnitin, set your security question, and start submitting papers.

## Account Setup Complete

You can now log in to your account using your email address and password. Learn more about your next steps by checking out our <u>guick start guides</u>.

Log in

## Create your account using a class enrollment key.

#### Create a User Profile

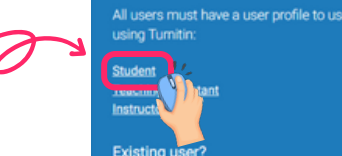

If you've used the service before, there is no requirement to create a new profile. Log in <u>here</u> with your old credentials.

 To enroll in a class, enter the Class ID and Class enrollment key provided by your instructor.

(PLEASE Contact the CPHS Library staff to obtain the Class ID and Class enrollment key)

| our last name                                                            |  |
|--------------------------------------------------------------------------|--|
| our last name                                                            |  |
|                                                                          |  |
|                                                                          |  |
|                                                                          |  |
| iisplay names as<br>> First name (Space) Last name (example: John Smith) |  |
| Last name (Space) First name (example: Smith John)                       |  |
| Last name(No space)First name (example: SmithJohn)                       |  |
| mail address                                                             |  |
|                                                                          |  |
| @student.chula.ac.th                                                     |  |

• To Create a User Profile, click on the Student.

# Create a New Student Profile Class ID Information All students must be enrolled in an active class. To enroll in a class, please enter the class ID number and class enrollment key that you were given by your instructor. Please note that the key and pincode are case-sensitive. If you do not have this information, or the information you are entering appears to be incorrect, please contact your instructor. Class ID Class ID

• Enter the user information and email address to use as the login for Turnitin.

REMARK: Students must use CU email account (...@student.chula.ac.th); other email accounts will be deleted from the system.

- Complete the user information and review the user agreement to finish creating your user account.
- After completing the user profile creation page, you can now log in to use Turnitin.

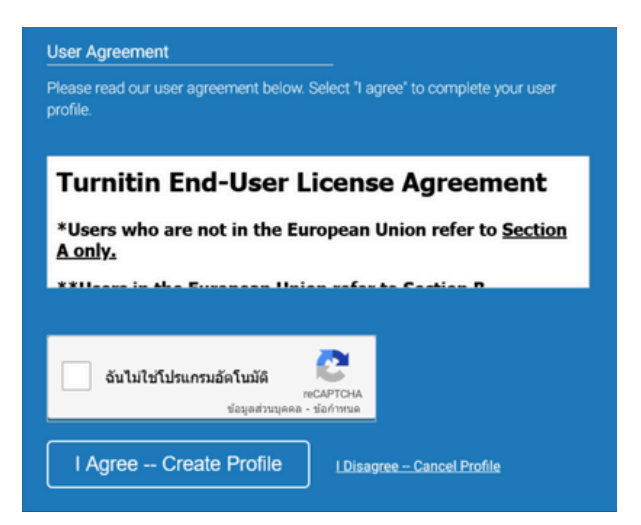

## Summit your paper

- Once you have logged in, you should see the class you enrolled in.
- Click on the class name where you need to upload a file.

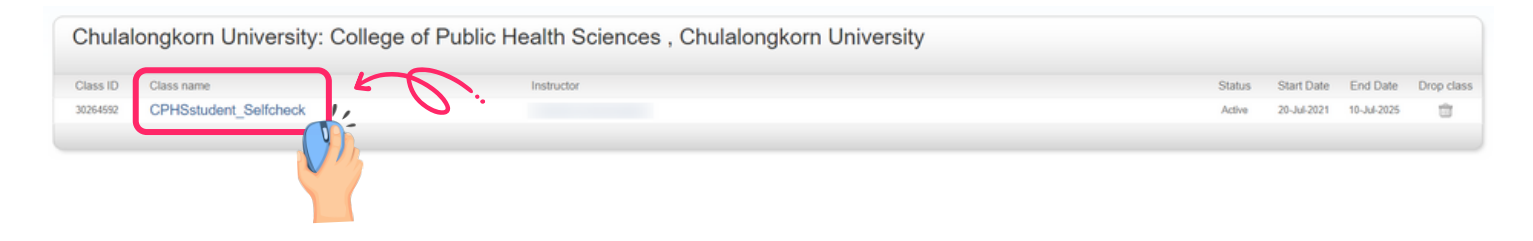

• Click on the Open button to submit your paper to the assignment.

| Assign                | nment Inbox: CPHSstudent_Selfcheck                                                                                                    |                                       |
|-----------------------|----------------------------------------------------------------------------------------------------|---------------------------------------|
| Assignment Title      | Dates                                                                                                    |                                       |
| selfcheck_CPHSStudent | Start         20-Jul-2021         7:36AM           Due         10-Jul-2025         10:56AM           Post         01-Jan-2025         10:57AM | · · · · · · · · · · · · · · · · · · · |

• To submit your paper, click on the Upload Submission button.

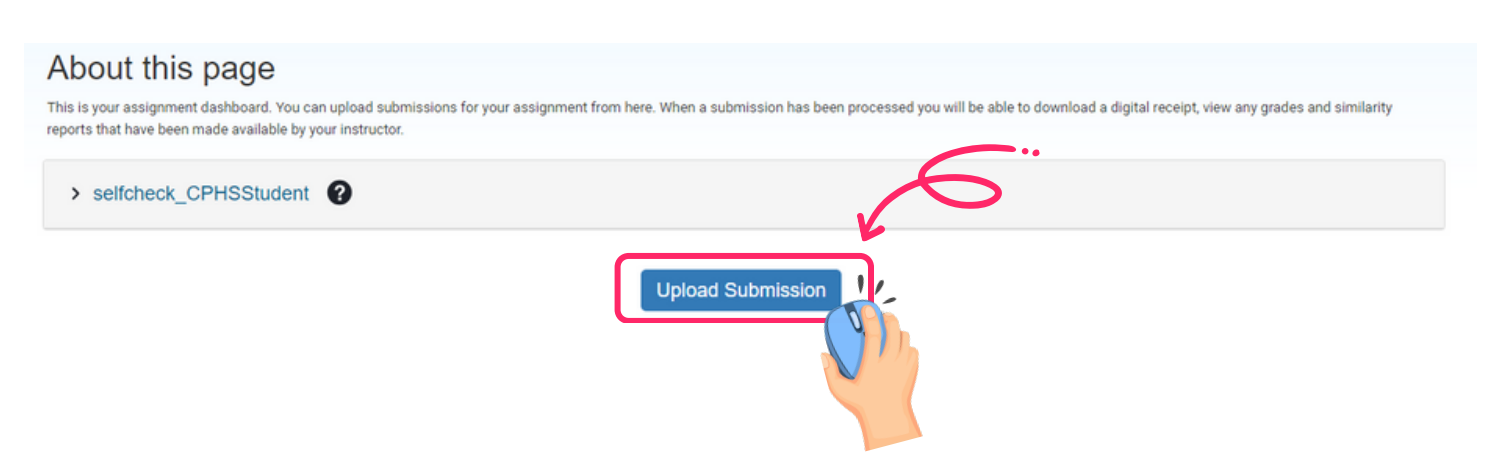

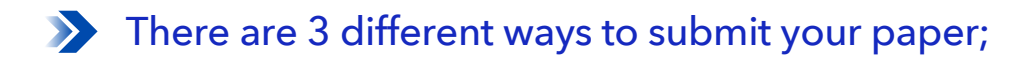

| Submit File       |              |                |          | × |
|-------------------|--------------|----------------|----------|---|
|                   | Upload<br>O  | Review         | Complete |   |
| Upload Submission | 🖹 Text Input | Cloud Submissi | on •     |   |

**1** Upload Submission > upload file directly to Turnitin.

2 Text Input > submit just the text of your assignment directly to Turnitin.

**3** Cloud Submission > submit a file from a cloud drive.

#### Below showcase only the 'Upload Submission' way.

• At Upload Submission function, enter the Submission Title and click on the Choose file button to select a file from your device.

|                   | Upload                 | Review          | Complete |            |
|-------------------|------------------------|-----------------|----------|------------|
| ע                 | 0                      | 0               | 0        |            |
| Upload Submission | n 🔳 Text Input         | Cloud Submi     | ssion 🔻  |            |
| Drag and drop or  | select a file from you | ur device.      |          |            |
| Submission Title  | Test-Turnitin          |                 |          | <b>\</b> . |
| Submission File 🛛 | Choose File te         | st-PlagiarismCl | neck.pdf | <b>、</b> 、 |
|                   |                        |                 |          |            |
|                   |                        |                 |          |            |
|                   |                        |                 | Upload   | and Review |

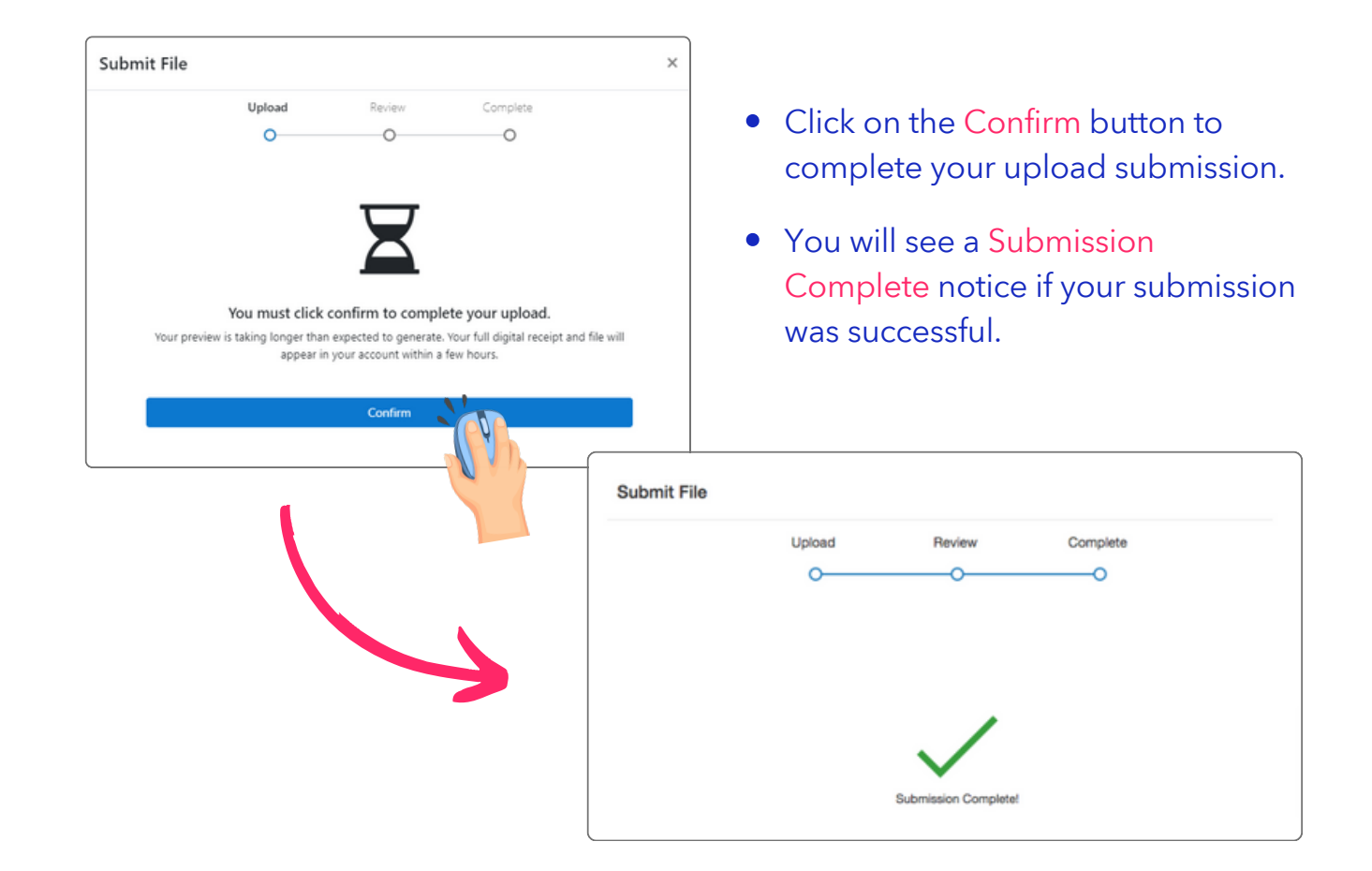

# **View your Submission**

After completing a submission, the similarity score percentage will be displayed. If the similarity score does not appear under the similarity column, it means that your report is still being generated and will be updated once processing has complete.

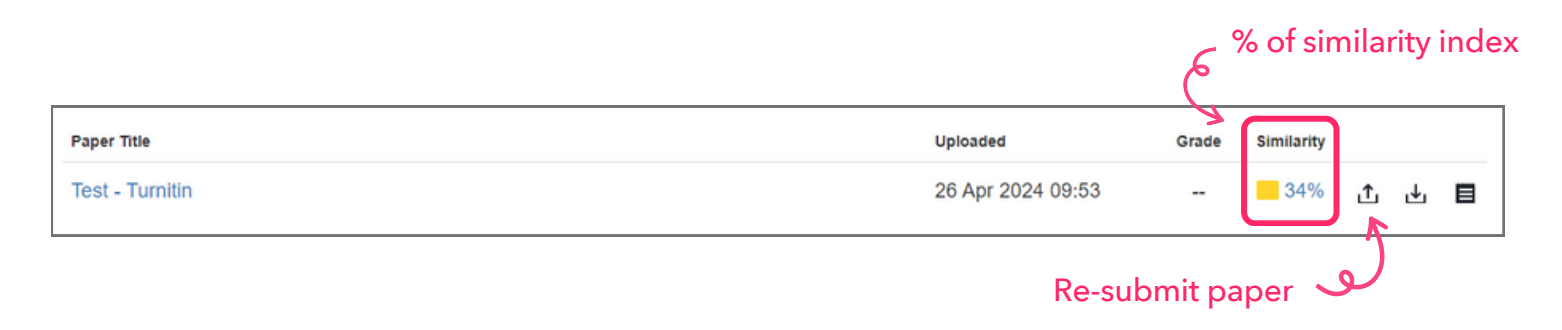

- When you click on the % of Similarity column, a new window will open displaying the similarity score with multi-color highlighted text correlated with the matched sources list.
- Click on the 😫 icon to download the similarity report.

| Feedback       | studio Test - Turnitin                                                                                                    |                  |           |        |                                          | (  | 0 |
|----------------|----------------------------------------------------------------------------------------------------|------------------|-----------|--------|------------------------------------------|----|---|
|                | 163 623                                                                                                    |                  |           |        | Match Overview                           | ,  | × |
|                | where the number of new HIV infections is higher. Only 51% of HIV-positive individuals in Eastern Europe and Central Asia were receiving treatment in 2021, and 48% (94% of those taking                       |                  |           |        | 34%                                      |    |   |
|                | medication) had viral suppression. Currently, they are identified as one of the regions experiencing<br>a rise in new HIV infections. The Middle East and North Africa have seen a notable increase in the     |                  | *<br>34   | <<br>1 | www.dhsprogram.com                       | 4% | > |
|                | knowledge of HIV status among individuals living with the virus, but the region falls behind in HIV treatment; in 2021, 50% of individuals living with HIV received antiretroviral therapy, and 44%            |                  | FI        | 2      | apps.who.int<br>Internet Source          | 3% | > |
|                | (89% of those on treatment) achieved viral suppression. Latin America and the Caribbean are also<br>below the global average for HIV treatment and viral suppression (UNAIDS, 2022). There were                | $\rightarrow$    |           | 3      | www.ncbi.nlm.nih.gov<br>Internet Source  | 2% | > |
|                | substantial disparities in access to antiretroviral therapy with a persisting situation.                                                                                                    | َمَ ا            | 0         | 4      | www.mdpi.com<br>Internet Source          | 2% | > |
|                | Around the world, males with HIV are less likely than women to obtain antiretroviral therapy: in 2021, just 70% of men with HIV sought treatment, compared to 80% of women with HIV who                        | down             | oad       | 5      | Submitted to University<br>Student Paper | 1% | > |
|                | received ART. Similarly, worldwide rates of viral suppression are significantly greater among women living with HIV (74%) compared to men living with HIV (65%) (UNAIDS, 2022). In 2017.                       | the re           | port      | 6      | docplayer.net<br>Internet Source         | 1% | > |
|                | individuals with HIV who are aware of their status by geographic area were 81% in eastern and                                                                                                    |                  |           | 7      | Submitted to Taipei Me<br>Student Paper  | 1% | > |
| Page: 24 of 63 | southern Africa, the region most afflicted by the virus. Compared to 85% in North America and western and central Europe However, only 48% of HIV-positive individuals in Western and Central Word Court 16801 | Text-Only Report | High Page | 8      | dhsprogram.com                           | 1% | > |

- **REMARK:** If you re-submit a paper, it will not compare to the previous submission.
  - Any second or subsequent submission will overwrite the original submission in the assignment.
  - After 3 resubmissions, you have to wait 24 hours before a new Similarity Report can be generated.